# Работа с файлами в Дневник.ру Работа с файлами

В Дневник.ру существуют различные возможности работы с файлами:

- загрузка;
- копирование;
- копировании с чужой страницы;
- участие в формировании рейтинга файла и многое другое.

Данные функции очень удобны в использовании и позволяют пользователям сделать общение и работу в проекте еще более продуктивной.

### Аватар

После регистрации на сайте в настройках профиля пользователя можно загрузить и удалить фотографию (аватар).

При загрузке указаны все параметры, которые необходимо учитывать при выборе файла:

- размер фотографии в Дневник.ру 150 на 150 пикселей;
- допускаются только JPG или PNG файлы;
- максимальный размер загружаемого файла 4 Мб.

## Загрузка файлов

Все необходимые файлы пользователь может загрузить в раздел «Файлы». В данный раздел можно загружать<u>:</u>

- картинки;
- аудио;
- видео;
- документы;
- архивы;
- электронные книги.

## Для этого необходимо:

- зайти в раздел Файлы;
- нажать «Загрузить с компьютера»;
- выбрать файл с вашего компьютера;
- выбрать ранее созданную папку или создать новую;
- нажать «Загрузить».
  В разделе загрузка файлов перечислены все допустимые типы файлов:
- картинки: JPG (JPEG), PNG;
- видео: MP4, FLV, AVI, WMV, MPG, MOV, MKV, 3GP, OGV;
- аудио: МРЗ;
- документы: DOC (DOCX), XLS (XLSX), PPT (PPTX), TXT, RTF, PDF, ODT, ODF, ODP, ODS, ODG;
- архивы: ZIP, RAR, TAR, GZ, BZ2;
- электронные книги: EPUB, MOBI, FB2.

Максимальный размер файла - 2 Гб.

Таким же образом можно загрузить файлы в созданной группе.

## Редактирование и удаление файлов

После того, как файл был загружен на сайт, можно его отредактировать или удалить.

Для редактирования файла необходимо:

- нажать на карандаш рядом с файлом ;
- изменить название или описание файла;
- сохранить изменения или отменить действие.

Для удаления файла необходимо:

- нажать на красный круг рядом с файлом ;
- подтвердить удаление.

Перейти в режим редактирования или удаления файла можно, нажав на название файла. В правой части страницы появятся нужные функции: «Редактировать» или «Удалить».

### Скопировать файл на страницу

Для копирования файла другого пользователя необходимо:

- нажать на название файла;
- затем в правой части экрана нажать «Скопировать себе»;
- выбрать папку, в которую необходимо скопировать файл;
- теперь файл будет доступен в выбранной папке.

### Рейтинг

Можно получать оценки файлов и оценивать количество просмотров и перепостов:

Если в настройках профиля во вкладке «Приватность / Файлы» установлены ограничения на доступ к файлам, то, в зависимости от ограничения, пользователи не смогут их просматривать и, соответственно, принимать участие в формировании рейтинга.

#### Скачать файл

Помимо перечисленных выше возможностей пользователи, которые имеют доступ к файлу, могут также скачать оригинал файла на компьютер.

Данная возможность распространяется только на документы, картинки, архивы и электронные книги. Видео и аудио файлы недоступны для скачивания.